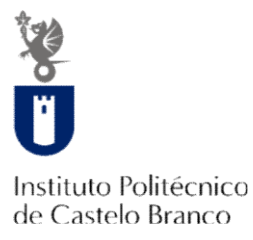

# Manual Renovação Inscrições On-line

https://academicos.ipcb.pt

| 4 de Setembro de 2015   22.08                                                                                                    | Fedar -                                                                                                    |                               |                                      |
|----------------------------------------------------------------------------------------------------|----------------------------------------------------------------------------------------------------|-------------------------------|--------------------------------------|
| Natura Politécnica<br>Castelo Branco                                                                                                    |                                                                                                    | Poster of                     |                                      |
| Serviços Públicos                                                                                                    |                                                                                                    |                               |                                      |
| Destaque                                                                                                    | mais noticias                                                                                                    | + lermate                     | Autentic<br>Utilizador<br>Palavra du |
|                                                                                                    |                                                                                                    |                               |                                      |
|                                                                                                    |                                                                                                    |                               | Noticias                             |
| 3em-vindo ao netP@                                                                                                    |                                                                                                    |                               | Noticias                             |
| Bem-vindo ao netP@<br><sup>Portal de Serviços académicos</sup>                                                                                                    |                                                                                                    |                               | Noticias<br>, vermain                |
| Bem-vindo ao netP@<br>Portal de Serviços académicos<br>2 porta net2^ serve toda a comunidade da mathugão.<br>Portade encotrar aque serviços de áreas tão variadas como a Secreta                                              | ría ou a Telourais, para alunos e docentes, todos em negme de señ-service, proporcionando facilidade de uso e alta disponibilidade em quelque                                        | er atura e em quaiquer local. | Noticias<br>, vermain                |
| Bem-vindo ao netP@<br>Portal de Serviços académicos<br>2 potar netPA serve toda a comunidade de instituyão.<br>Poderá encontrar aquí serviços de áreas tão variadas como a Secreta                                            | ria ou a Tesouraria, para alunos e docentes, todos em regime de self-service, proporcionando facilidade de uso e alta disponibilidade em quaiqu                                      | er altura e em qualquer local | Noticias<br>, v <sub>er Main</sub>   |
| Bem-vindo ao netP@<br><sup>3</sup> ratal de Serviços acadêmicos<br><sup>3</sup> potal netPA serve toda a comunidade da instituição.<br><sup>1</sup> ocerá encontor aça serviços de áleas tão vanadas como a Secreta<br>Perfil | ris ou a Tesouraria, para alunos e docentes, todos em najme de self-service, proporcionando facilidade de uso e ata disponibilidade em qualque<br>Portfui<br>Portfui                 | er atura e em queiquer local. | Noticias<br>, verman                 |
| Bem-vindo ao netP@<br>Portal de Serviços académicos<br>2 portal netPA serve toda a comunidade da instituição.<br>Toarial encontur açal serviços de áleas tilo venidas como a Secreta<br>Perfil<br>ALUNO                       | na ou a Tesourana, para alunos e dosertes, todos en najme de self-senica, proporcionando facilidade de uso e ata discontilidade en quaique<br>Perfil<br>DOCENTE                      | er atura e em queiquer local. | Noticias<br>, verman                 |
| Bem-vindo ao netP@<br>Portal de Serviços acadêmics<br>2 portal netPA serve toda a comunidade da instituição.<br>Toaral encontra açal serviços de Alexa tão vanadas como a Secreta<br>Perfil<br>ALUNO                          | ria ou a Tesouraria, para alunos e docertes, todos en negime de self-servica, proporcionando facilidade de uso e alta disponibilidade em quaique<br>Perfil<br>DOCENTE<br>EUNCIONÁRIO | er atura e em queiquer local. | Noticias<br>, vermain                |

Instituto Politécnico de Castelo Branco

academicos@ipcb.pt

## PASSO 1 - AUTENTICAÇÃO

Aceder à página web:

✓ https://academicos.ipcb.pt

| Instituto Politécnico<br>de Castelo Branco          |               |              | A COMPANY OF A COMPANY |   |
|-----------------------------------------------------|---------------|--------------|------------------------|---|
| Serviços Públicos                                   |               |              |                        |   |
| Destaque , ler mais                                 | mais notícias | Autenticação |                        | ) |
| Bem-vindo ao netP@<br>Portal de Serviços académicos |               | Registar     | Entrar                 |   |

Os alunos que já **tinham registo nos anos letivos anteriores**, não têm que efetuar um novo registo para acederem ao novo Portal Académico.

O acesso é feito através do Email Institucional e password:

Utilizador/Login  $\rightarrow$  xxxxx@ipcbcampus.pt -- [xxxxxx - pode não ser o n° de aluno!] Password  $\rightarrow$  (a que já possui)

| S.                                        |                                          |
|-------------------------------------------|------------------------------------------|
| nstituto Politécnico<br>fe Castelo Branco |                                          |
|                                           |                                          |
|                                           |                                          |
|                                           |                                          |
|                                           | Utilizador (SIGA ou E-MAIL ou N.º Aluno) |

**NOTA**: Se não souber o seu **Email Institucional**, aceda à pagina:

### http://sgc.ipcb.pt

Introduza o seu **Nº de aluno** e **Password**, e poderá ver o email atribuído.

**NOTA**: Se não souber a **Password** contacte os serviços académicos:

## PASSO 2 – INSCRIÇÃO

Antes de dar início à sua inscrição, deve ter digitalizados os seguintes documentos:

- Cartão de Cidadão (frente e verso numa só folha)
- Foto tipo passe (formato .jpg) [nota: só são aprovadas fotos tipo passe]

| PTEN                 | 4 de Setembro de 2015   23:14                     |                                    |                    |                             |
|----------------------|---------------------------------------------------|------------------------------------|--------------------|-----------------------------|
|                      | A standard barrier and standard barrier           | Fechar 💆                           |                    |                             |
| Institute<br>de Cast | o Politécnico<br>lelo Branco<br>Serviços Públicos |                                    |                    |                             |
|                      | Destaque                                          | mais notícias                      | ≻ ler mais         | Autenticação<br>a@jpcbcampi |
| Be                   | em-vindo ao netP@                                 |                                    |                    | Autenticação<br>a@ipcbcampl |
| Com<br>no P          | os dados de acesso<br>ortal Académico.            | o ( <b>Email e Password</b> ) pode | fazer autenticação | Registar                    |

**NOTA**: Caso tenha estado inscrito em mais do que um curso no IPCB, poderá aceder a cada um deles neste Portal.

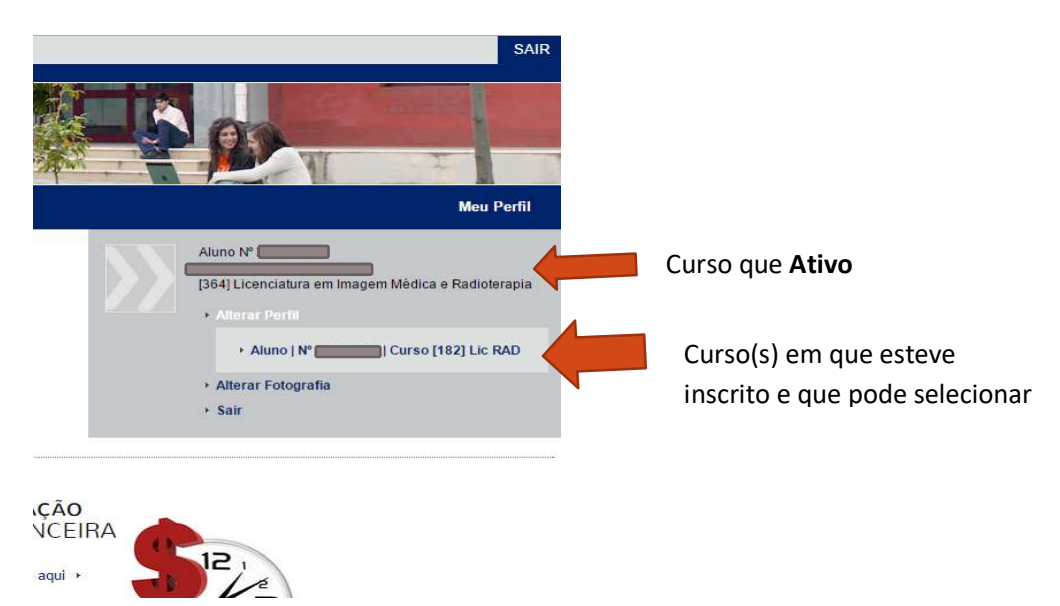

Para aceder ao curso, clique em Perfil e escolha o curso pretendido.

3

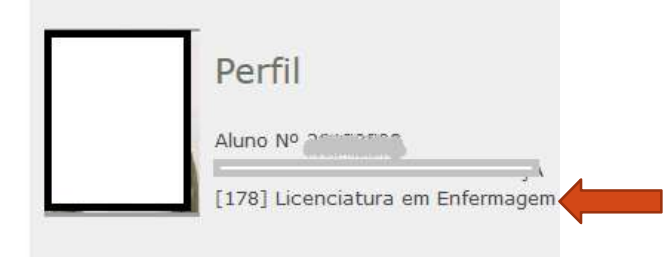

INSCRIÇÃO UNIDADES CURRICULARES

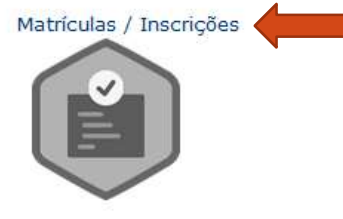

Nesta página pode verificar o seu nº de aluno e o nome do curso em que foi colocado.

1) Após responder ao Inquérito pode dar início à sua Matricula/Inscrição.

2) Clique em Matrículas/Inscrições.

### Clique em Continuar Matrícula

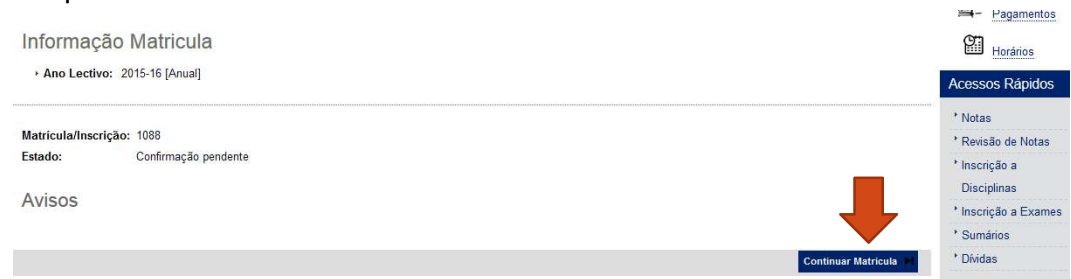

### Clique em Iniciar Matricula

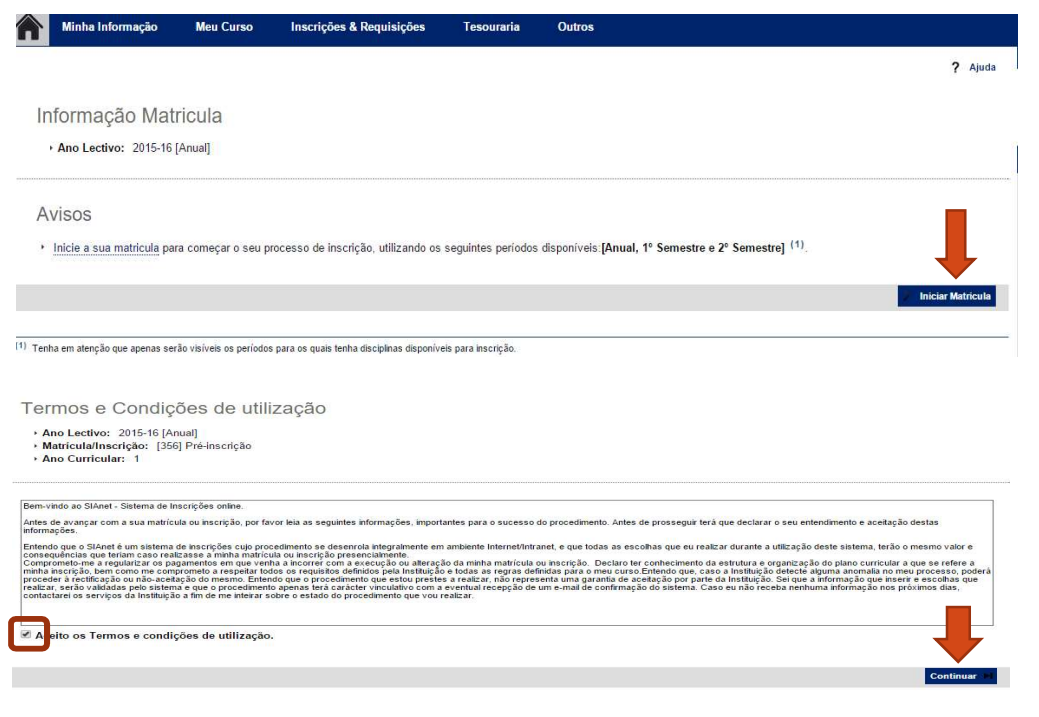

### PREENCHIMENTO DOS DADOS PESSOAIS

## Deverá preencher o **Boletim de Matricula** no qual é inserida toda a informação de **dados pessoais** e académicos.

| Resumo de Pré-requisitos                                                                                                    |        |       |
|----------------------------------------------------------------------------------------------------|--------|-------|
| <ul> <li>Ano Lectivo: 2015-16 [Anual]</li> <li>Matricula/Inscrição: [356] Pré-inscrição</li> <li>Ano Curricular: 1</li> </ul> |        |       |
| Actualizar Pré-requisitos                                                                                                    | Seg    | linte |
| Pré-Requisitos                                                                                                    |        |       |
| Não tem dividas!<br>Tem de preencher o Boletim de Matricula - Dados Pessoais!                                                 | *<br>× |       |

Deve preencher os campos nos **3 separadores**, sendo que alguns são de preenchimento obrigatório, indicados por (\*).

| Boletim de matrícula                                                                                                    |                                                               |                                |
|----------------------------------------------------------------------------------------------------|---------------------------------------------------------------|--------------------------------|
| Curso:<br>[296] Licenciatura em Desporto e Actividade Fi<br>Aluno:<br>9988Auno mestrado - EXPERIÊNCIA<br>Nº cartão:<br>-<br>-<br>Permite a divulgação dos seus dados para fins de interesse curicular | sica<br>Histórico Mifare CGD 💼 Gravar dados pessoais 💽 Fechar |                                |
| Dados do aluno Percurso académico Dados dos pais                                                                                                    |                                                               |                                |
| Dados pessoais                                                                                                    |                                                               |                                |
| Fotografia                                                                                                    | Escolher ficheiro faturar em lote.JPG                         | <b>Nota</b> : a fotografia não |
|                                                                                                    | X Limpar<br>Tamanho máximo do ficheiro é de 4096Kb            | está visivel pois está         |
| Data nascimento*                                                                                                    | 18/02/1980                                                    | pendente de validação.         |
| Género*                                                                                                    | Masculino Feminino                                            | , ,                            |
| Estado civil*                                                                                                    | Solteiro(a)                                                   |                                |
| Tipo de identificação*                                                                                                    | BI Estrangeiro                                                |                                |
|                                                                                                    | ?                                                             |                                |
| Nº do documento de identificação*                                                                                                    | 899999999                                                     |                                |
| Data de validade do documento de identificação*                                                                                                    | 31/05/2019                                                    |                                |
| Nº da Segurança Social*                                                                                                    | 0000000000 ?                                                  |                                |
|                                                                                                    | Para alunos estrangeiros, deve colocar: 00000000000           |                                |
| Nacionalidade*                                                                                                    | Portuguesa                                                    |                                |
|                                                                                                    |                                                               |                                |

Após o preenchimento dos dados, clique no botão 🕒 Gravar dados pessoals .

Caso esteja algum campo obrigatório em falta, o sistema mostra um alerta indicando o campo em falta.

De seguida são solicitados alguns documentos obrigatórios:

- Documento de identificação (CC, BI, Passaporte...)
- Pré-Requisito (só parece para os cursos onde é exigido)

Faça o carregamento de cada documento e clique em Enviar e posteriormente em Seguinte

5

#### Documentos de Inscrição/Matrícula

|                                                                                                    |             | 😨 Repor contiguração or                              |
|----------------------------------------------------------------------------------------------------|-------------|------------------------------------------------------|
| Descrição                                                                                               | Obrigatório | Documento                                            |
| Documento de Identificação ( CC BI PASS TR)                                                             | Sim         | Eliminar   🕅 test.docx                               |
| Comprovativo do pré-requisito                                                                           | Sim         | Escolher ficheiro Nenhum ficheiro selecionado Enviar |
| 2)                                                                                                    | $\square$   | ,                                                    |
| 1) O tamanho máximo para cada ficheiro é de 4096Kb                                                      |             |                                                      |
| 2) Para poder avançar com a sua inscrição/matrícula, terá de submeter todos os documentos obrigatórios! |             |                                                      |

#### Histórico do Aluno

2º Semestre

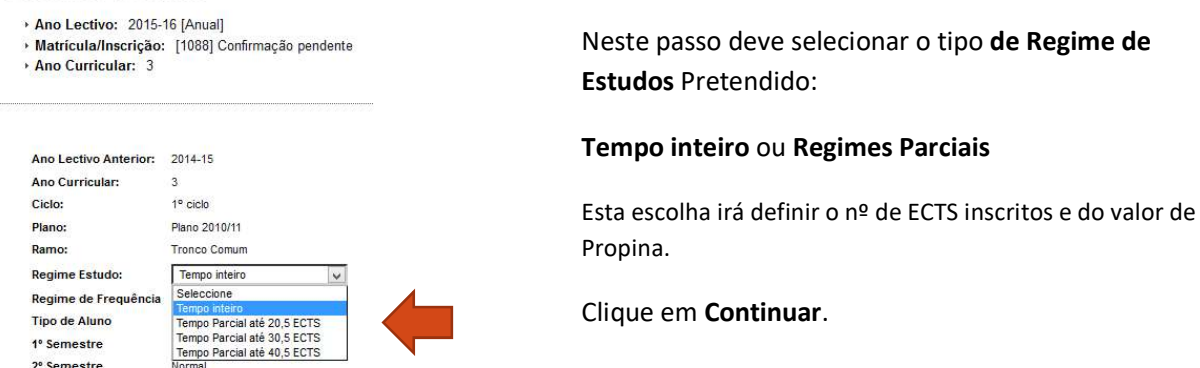

### INSCRIÇÃO ÀS UNIDADES CURRICULARES DO CURSO

Neste exemplo, o curso só tem UC de 1º e 2º semestre (pode haver cursos que tenham UC Anuais). Deve seleccionar todas as UCs de 1º e 2º semestre (ou Anuais) que pretende.

| Ano Lectivo:<br>Matricula/Inse<br>Ano Curricula<br>Plano: [2] Plano: | 2015-16 (Anual)<br>scrição: [1088] Confirmaçã<br>ar: 3<br>Jano 2010/11 | io pendente                           | Ramo: [0] Tronco Corr<br>ECTS Aprovados: 138 | um<br>.5                                                              |                                                                |                                          |
|----------------------------------------------------------------------|------------------------------------------------------------------------|---------------------------------------|----------------------------------------------|-----------------------------------------------------------------------|----------------------------------------------------------------|------------------------------------------|
| eríodos Dis                                                          | sponíveis: 1º Semestr                                                  | e e 2º Semestre.                      |                                              |                                                                       |                                                                |                                          |
| ar an                                                                |                                                                        |                                       |                                              |                                                                       |                                                                |                                          |
| periodo                                                              |                                                                        |                                       |                                              |                                                                       |                                                                |                                          |
|                                                                      |                                                                        |                                       |                                              |                                                                       |                                                                |                                          |
|                                                                      |                                                                        | · · · · · · · · · · · · · · · · · · · |                                              |                                                                       |                                                                |                                          |
|                                                                      |                                                                        |                                       |                                              |                                                                       |                                                                |                                          |
|                                                                      |                                                                        |                                       |                                              | Ente                                                                  | da Inserição - 1 41 51 19 Sar                                  | nostro - I 16                            |
|                                                                      |                                                                        |                                       |                                              | ECTS                                                                  | da Inscrição = [ 41.5 ] 1º Ser                                 | nestre - [ 16                            |
| nais                                                                 |                                                                        |                                       |                                              | ECTS                                                                  | da Inscrição - [ 41.5 ] 1º Ser                                 | nestre = [ 16                            |
| nais                                                                 |                                                                        |                                       |                                              | ECTS                                                                  | da Inscrição – [ 41.5 ] 1º Ser                                 | nestre = [ 16                            |
| nais<br>em.                                                          | Duração                                                                | Ramo                                  | Código                                       | ECTS<br>Descrição                                                     | da Inscrição - [41.5] 1º Ser<br>Tipo                           | nestre – [ 16<br>ECTS                    |
| aais<br>em.<br>sciplina: Normals                                     | Duração<br>s (4 Items)                                                 | Ramo                                  | Código                                       | ECTS<br>Descryão                                                      | da Inscrição – [ 41.5 ] 1º Ser<br>Tipo                         | nestre – [ 16<br>ECTS                    |
| nais<br>Iem.<br>sciplina) Normals                                    | Dunção<br>5 (4 Items)<br>5 1                                           | Ramo                                  | Cõdigo<br>7014                               | ECTS<br>Descrição<br>Enfermagem na Comundade                          | da Inscrição - [41.5] 1º Ser<br>Tipo<br>N                      | nestre - [ 16<br>ECTS                    |
| nais<br>iem.<br>sciplina <mark>:</mark> Normals                      | Durspāc<br>s (4 Items)<br>S1<br>S1                                     | Ramo<br>0<br>0                        | Côdigo<br>7014<br>7274                       | ECTS<br>Descrição<br>Enfermagem na Comunidade<br>Opçilo I             | da Inscrição - [ 41.5 ] 1º Ser<br>Tipo<br>N                    | ECTS                                     |
| em.<br>sciplinar Normais                                             | Duração<br>s (4 Items)<br>S1<br>S1<br>S1                               | Ramo<br>0<br>0                        | Cödigo<br>7014<br>7274<br>7111               | ECTS<br>Descrição<br>Enformagem na Comunidade<br>Orgão I<br>Estágo V  | da Inscrição - [ 41.8 ] 1º Ser<br>Tipo<br>N<br>N               | ECTS<br>14<br>2.5<br>27.5                |
| Normais                                                              | Durção<br>s (4 Items)<br>S1<br>S1<br>S1                                | Rame<br>0<br>0<br>0                   | Código<br>7014<br>7274<br>7111               | Ects<br>Descrição<br>Enformagem na Comunidade<br>Opção II<br>Entágo V | da Inscrição - [41.5] 1º Ser<br>Tipo<br>N<br>N                 | ECTS<br>14<br>2.5<br>27.5                |
| ais<br>am.<br>Ciplina: Normais                                       | 5 (4 Items)<br>5 (4 Items)<br>5 1<br>5 1<br>5 1<br>5 1<br>5 1          | Ramo<br>0<br>0<br>0<br>0<br>0         | Código<br>7014<br>7274<br>7111<br>6927       | Ects Descripio Enformagem na Comunidade Opgilo I Estingo V Opgilo II  | da Inscrição - [ 41.5 ] 1º Ser<br>Tço<br>N<br>N<br>N<br>N<br>N | nestre - [16<br>ECTS<br>14<br>2.5<br>2.5 |

Neste passo deve selecionar as UCs do seu ano curricular e todas as UCs de anos anteriores (caso existam).

Poderá ainda selecionar UCs adiantadas (que são do ano posterior, neste exemplo as de 4º ano)

Clique em Seguinte.

| Ano Lectivo: 2015-16 [Anual]     Matricula/Inscrição: [1088] Confirmação pendente     Ano Curricular: 3     Plano: [2] Plano 2010/11 |                                                                                                    |                          |                                        | Ramo: [0] Tronco Comum     ECTS Aprovados: 138.5                                                                                  |                          |                           |                                       |                                                 |        |
|----------------------------------------------------------------------------------------------------|----------------------------------------------------------------------------------------------------|--------------------------|----------------------------------------|----------------------------------------------------------------------------------------------------|--------------------------|---------------------------|---------------------------------------|-------------------------------------------------|--------|
| Período                                                                                                    | s Disponíveis                                                                                      | : 1º Semest              | re <mark>e 2º Seme</mark> :            | stre.                                                                                                    |                          |                           |                                       |                                                 |        |
|                                                                                                    |                                                                                                    |                          |                                        | 2 per                                                                                                    | riodo                    |                           |                                       |                                                 | _      |
|                                                                                                    |                                                                                                    |                          |                                        | Z 5°5                                                                                                    | emestre                  |                           |                                       |                                                 |        |
|                                                                                                    |                                                                                                    |                          |                                        |                                                                                                    |                          |                           | · · · · · · · · · · · · · · · · · · · |                                                 | _      |
|                                                                                                    |                                                                                                    |                          |                                        |                                                                                                    |                          |                           |                                       |                                                 |        |
|                                                                                                    |                                                                                                    |                          |                                        |                                                                                                    |                          | )                         | ECTS da Inscr                         | ição = [ <b>41.5</b> ] 2º Semestre = [          | [ 25 ] |
| lormais                                                                                                    |                                                                                                    |                          |                                        |                                                                                                    |                          |                           | ECTS da Inscr                         | ição = [ 41.5 ] 2º Semestre =                   | [ 25 ] |
| 'ormais                                                                                                    |                                                                                                    |                          |                                        |                                                                                                    |                          |                           | ECTS da Inscr                         | ição = [ 41.5 ] 2º Semestre = [                 | [ 25 ] |
| ormais<br>Io/Sem.                                                                                                    | Duração                                                                                            | Ramo                     | Código                                 | Descrișăo                                                                                                    | Тіро                     | ECTS                      | ECTS da Inser                         | ição = [ 41.5 ] 2º Semestre =  <br>Acção        | [ 25 ] |
| ormais<br>o/Sem.<br>Disciplinas                                                                                                    | Duração<br>Normais (5 Items)                                                                       | Ramo                     | Código                                 | Descrção                                                                                                    | Тіро                     | ECTS                      | ECTS da Inscr<br>Estado               | ição = [ 41.5 ] 2º Semestre = [<br>Acção        | [ 25 ] |
| ormais<br>o/Sem<br>Disciplinas                                                                                                    | Duração<br>Normais (5 Items)<br>S2                                                                 | Ramo                     | Código<br>7187                         | Descrição<br>Enformagem Obstétrica e Ginecoópica                                                                                  | Tipo                     | ECTS                      | ECTS da Inscr<br>Estado               | ição = [ 41.5 ] 2º Semestre =  <br>Acção        | [ 25 ] |
| ormais<br>Io/Sem.<br>3<br>3                                                                                                    | Dursção<br>Normais (5 Items)<br>52<br>52                                                           | Ramo<br>0<br>0           | Código<br>7187<br>7120                 | Descrição<br>Entermagem Obstétrica e Ginecológica<br>Entermagem Pedditica                                                         | Tipo<br>N<br>N           | ECTS<br>4<br>4            | ECTS da Inscr<br>Estado               | <b>ição = [ 41.5 ] 2º Semestre =  </b><br>Αοςão | [ 25 ] |
| ormais<br>no/Sem.<br>Disciplinas I<br>3<br>3<br>3<br>3<br>3                                                                          | Dursção<br>Normais (5 Items)<br>S2<br>S2<br>S2<br>S2                                               | Ramo<br>0<br>0<br>0      | Código<br>7187<br>7120<br>7306         | Descripilo<br>Enformagen Padátrica e Onecológica<br>Enformagen Padátrica<br>Enformagen de Saida Mental e Palquatria               | Tipo<br>N<br>N<br>N      | ECTS 4 4 4 4              | ECTS da Inscr<br>Estado               | ição = [ 41.5 ] 2º Semestre =  <br>Acção        | [ 25 ] |
| Normais<br>no/Sem<br>: Disciplinas<br>] 3<br>] 3<br>] 3<br>] 3<br>] 3                                                                | Dursção<br>Normais (5 Items)<br>\$2<br>\$2<br>\$2<br>\$2<br>\$2<br>\$2<br>\$2<br>\$2<br>\$2<br>\$2 | Ramo<br>0<br>0<br>0<br>0 | Código<br>7187<br>7120<br>7306<br>6836 | Descrição<br>Enformagem Destétrica e Ginecoópica<br>Enformagem Pedátrica<br>Enformagem de Saúde Mental e Palquiatria<br>Estágio V | Tipo<br>N<br>N<br>N<br>N | ECTS<br>4<br>4<br>4<br>13 | ECTS da Inscr                         | ição = [ 41.5 ] 2º Semestre =  <br>Acção        | 25     |

Para finalizar, são mostradas todas as UCs selecionadas, devendo clicar em Confirmar.

| Confirmação de Inscrição                                                                                                    |                                                  |
|----------------------------------------------------------------------------------------------------|--------------------------------------------------|
| Ano Lectivo: 2015-16 [Anual]     Matricula/Inscrição: [1088] Confirmação pendente     Ano Curricular: 3     Plano [2] Plano 2010/11 | Ramo: [0] Tronco Comum     ECTS Aprovados: 138.5 |

ECTS por período: 1º Semestre (S1) = [19.0], 2º Semestre (S2) = [25.0]

|                   |                         |                                          |      | ECTS d           | a Inscrição = [ 44.0 ] |
|-------------------|-------------------------|------------------------------------------|------|------------------|------------------------|
| Ano/Sem.          | Período                 | Disciplina                               | ECTS | Tipo             | Acção                  |
| Disciplinas Norm  | ais - Pré Inscritas     |                                          |      |                  |                        |
| 3                 | S1                      | Enfermacem na Comunidade                 | 14   | N                | Manter                 |
| 3                 | S1                      | Opcão II                                 | 2.5  | N                | Manter                 |
| 3                 | S2                      | Enfermagem de Saúde Mental e Psiquiatria | :4   | N                | Manter                 |
| 3                 | S2                      | Enfermagem Obstétrica e Ginecológica     | 4    | N                | Manter                 |
| 3                 | S2                      | En fermagem Pediátrica                   | 4    | N                | Manter                 |
| 3                 | S2                      | Estágio IV                               | 13   | N                | Manter                 |
| Disciplinas Norm  | ais                     |                                          |      |                  |                        |
| 4                 | S1                      | Opção III                                | 2.5  | N                | Inserir                |
| Tipos de Aluno    |                         |                                          |      |                  |                        |
| -                 | S2                      | Normal                                   |      | -                | Manter                 |
| -                 | S1                      | Normal                                   |      |                  | Manter                 |
| Legenda:[N] = nor | mal [O] = opção e [M] = | - modular                                |      |                  | -                      |
|                   |                         |                                          | × (  | Modificar Inscri | ição 🖋 Confirmar       |

Neste momento finalizou a sua matrícula/inscrição! Clique em Imprimir Comprovativo.

| Inscrição concluida<br>• Ano Lectivo: 2015-16 [Anual]<br>• Matrícula/Inscrição: [1088] Definitiva<br>• Ano Currícular: 3                          |                    |
|----------------------------------------------------------------------------------------------------|--------------------|
| Informações                                                                                                    |                    |
| O processo de inscrição foi concluido. A sua matricula ficou no estado Definitiva                                                                 |                    |
| Depois de concluir a Matrícula/Inscrição, volte à página [ <u>Informação da Matrícula</u> ] para aceder a informação importante do seu interesse. |                    |
| Pagamento dividas - Caso tenha dividas poderá regularizar a sua situação através deste link.                                                      |                    |
| ADDEK SEADER *                                                                                                    | ➡                  |
|                                                                                                    | prime comprovativo |

Fica disponível o comprovativo de Matrícula, com indicação das inscrições efetudas e o Plano de pagamento das Propinas com indicação da data limite de pagamento de cada uma das prestações.

**Nota**: para os cursos em que existam mais que 1 turma, será aberto, em data a indicar pelos Serviços Académicos, um período de escolha de turmas. Assim, as turmas indicadas no comprovativo, podem ser meramente indicativas.

### COMPROVATIVO DE MATRÍCULA E PLANO DE PROPINAS

Exemplos de Comprovativos:

| U<br>testus Nite<br>de Camio Ita                                                        | soko<br>NEG                                                                       | Escola Superior de<br>Comprovativo o<br>Ano Letivo                                                                                                    | Saúde<br>de Ma<br>2015                         | e Dr I<br>Itrícu<br>•16                                             | Lopes D<br>la                                                                                                    | lias                                                                 |                |
|-----------------------------------------------------------------------------------------|-----------------------------------------------------------------------------------|----------------------------------------------------------------------------------------------------|------------------------------------------------|---------------------------------------------------------------------|----------------------------------------------------------------------------------------------------|----------------------------------------------------------------------|----------------|
| Curso:                                                                                  | 178                                                                               | Licenciatura em Enfermagem                                                                                                    |                                                |                                                                     |                                                                                                    |                                                                      |                |
| Ramo:                                                                                   | 1                                                                                 | Tronco comum                                                                                                    |                                                |                                                                     |                                                                                                    | Ano Curricular:                                                      | (1°)           |
| Juno:                                                                                   | 5                                                                                 |                                                                                                    |                                                |                                                                     |                                                                                                    |                                                                      | parent and the |
| /lorada:<br>)oc ID:                                                                     | a <b>teriy</b>                                                                    | NIF:                                                                                                    |                                                |                                                                     |                                                                                                    |                                                                      |                |
| Norada:<br>Doc ID:<br>Lista                                                             | de Insci                                                                          | ições<br>Situação da Matricula/Inscriçã                                                                                                    | o: []                                          | )efinitiva                                                          | Data                                                                                                    | a: 11/09/2015                                                        |                |
| Morada:<br>Doc ID:<br>Lista<br>Cod. U                                                   | de Insci<br>C Unida                                                               | ições<br>Situação da Matricula/Inscriçã                                                                                                    | o: D<br>Ects                                   | )efinitiva<br>Ano                                                   | Dat                                                                                                    | <b>a:</b> 11/09/2015<br>Turmas                                       |                |
| Norada:<br>Doc ID:<br>Lista (<br>Cod. U<br>7014                                         | de Insci<br>C Unida                                                               | ições Situação da Matricula/Inscriçã ides Curriculares (UCs) magem na Comunidade                                                                                         | o: D<br>ECTS<br>14                             | )efinitiva<br>Ano<br>3                                              | Dat<br>Periodo<br>S1                                                                                                    | a: 11/09/2015<br>Turmas<br>TP                                        |                |
| forada:<br>loc ID:<br>Lista<br>Cod. U<br>7014<br>7274                                   | de Insci<br>C Unida<br>Enfer<br>Opçã                                              | ições<br>Situação da Matricula/Inscriçã<br>Ides Curriculares (UCs)<br>nagem na Comunidade                                                                                | o: E<br>ECTS<br>14<br>2.5                      | Definitiva<br>Ano<br>3<br>3                                         | Dat<br>Periodo<br>S1<br>S1                                                                                                    | a: 11/09/2015<br>Turmas<br>TP<br>T1                                  |                |
| lorada:<br>loc ID:<br>Lista (<br>Cod. U<br>7014<br>7274<br>7187                         | de Inscr<br>C Unida<br>Enfer<br>Opçã<br>Enfer                                     | ições Situação da Matricula/Inscriçã  des Curriculares (UCs) magem na Comunidade II magem Obstétrica e Ginecológica                                                      | o:<br>ECTS<br>14<br>2.5<br>4                   | Definitiva<br>Ano<br>3<br>3<br>3                                    | Date<br>Periodo<br>S1<br>S1<br>S2                                                                                                    | a: 11/09/2015<br>Turmas<br>TP<br>T1<br>TP1                           |                |
| lorada:<br>loc ID:<br>Lista d<br>Cod. U<br>7014<br>7274<br>7187<br>7306                 | a C Unida<br>C Unida<br>Enfer<br>Opçã<br>Enfer<br>Enfer                           | ições Situação da Matrícula/Inscriçã des Curriculares (UCs) magem na Comunidade II magem Obstétrica e Ginecológica magem de Saúde Mental e Psiquiatria                   | o: ECTS<br>14<br>2.5<br>4<br>4                 | Definitiva<br>Ano<br>3<br>3<br>3<br>3<br>3                          | Date<br>Periodo<br>S1<br>S1<br>S2<br>S2<br>S2                                                                                                    | a: 11/09/2015<br>Turmas<br>TP<br>T1<br>TP1<br>TP1<br>TP1             |                |
| forada:<br>Doc ID:<br>Lista (<br>Cod. U<br>7014<br>7274<br>7187<br>7306<br>6836         | a <b>C</b> Unida<br>C Unida<br>Enfer<br>Opçã<br>Enfer<br>Enfer<br>Estág           | ições ições ituação da Matricula/Inscriçã ides Curriculares (UCs) inagem na Comunidade in II inagem Obstétrica e Ginecológica inagem de Saúde Mental e Psiquiatria io IV | o: E<br>ECTS<br>14<br>2.5<br>4<br>4<br>13      | Definitiva<br>Ano<br>3<br>3<br>3<br>3<br>3<br>3                     | Date<br>Periodo<br>S1<br>S1<br>S2<br>S2<br>S2<br>S2                                                                                                    | a: 11/09/2015<br>Turmas<br>TP<br>T1<br>TP1<br>TP1<br>E1              |                |
| Morada:<br>Doc ID:<br>Lista (<br>Cod. U<br>7014<br>7274<br>7187<br>7306<br>6836<br>7120 | de Inscr<br>C Unida<br>Enfer<br>Opçã<br>Enfer<br>Enfer<br>Enfer<br>Estág<br>Enfer | ições ições ides Curriculares (UCs) magem na Comunidade II magem Obstétrica e Ginecológica magem de Saúde Mental e Psiquiatria io IV magem Pediátrica                    | o: E<br>ECTS<br>14<br>2.5<br>4<br>4<br>13<br>4 | Definitiva<br>Ano<br>3<br>3<br>3<br>3<br>3<br>3<br>3<br>3<br>3<br>3 | Date           Periodo           S1           S2           S2           S2           S2           S2           S2           S2           S2           S2           S2           S2           S2 | a: 11/09/2015<br>Turmas<br>TP<br>T1<br>TP1<br>TP1<br>E1<br>TP1<br>E1 |                |

### Exemplo de Plano de Propinas:

A 1ª prestação está associada ao emolumento de Matrícula/Inscrição (25€).

*Nota*: Pode juntar 2 ou mais prestações para pagamento de uma vez.

|                                                                                                    | ES                                                                                                    | cola Superior de Saude                                                                                                    | Dr Lopes Dias                                                                                                    |                                                                                                    |                                                                                                    |
|----------------------------------------------------------------------------------------------------|----------------------------------------------------------------------------------------------------|----------------------------------------------------------------------------------------------------|----------------------------------------------------------------------------------------------------|----------------------------------------------------------------------------------------------------|----------------------------------------------------------------------------------------------------|
|                                                                                                    | Paç                                                                                                    | jamento Multibanco em                                                                                                    | 2015-16 [Anua                                                                                                    | I]                                                                                                    |                                                                                                    |
| Curso:                                                                                                    | 354                                                                                                    | Licenciatura em Fisiologia Clínica                                                                                                    | U).                                                                                                    |                                                                                                    |                                                                                                    |
| Ramo:                                                                                                    | 0                                                                                                    | Tronco comum                                                                                                    |                                                                                                    |                                                                                                    |                                                                                                    |
| Aluno:                                                                                                    | 5                                                                                                    |                                                                                                    |                                                                                                    |                                                                                                    |                                                                                                    |
| Morada:                                                                                                    | <b>encepez)</b> a                                                                                                    |                                                                                                    |                                                                                                    |                                                                                                    |                                                                                                    |
| NIF:                                                                                                    | 1                                                                                                    |                                                                                                    |                                                                                                    |                                                                                                    |                                                                                                    |
| Pode e<br>limite e<br>Para e<br>bancar<br>Introdu                                                                                       | efectuar o pagament<br>astabelecido para ca<br>fectuar o pagamente<br>no, o codigo secreto<br>iza a entidade(s) na                                                           | to imediato das propinas, ou apenas de uma<br>da uma das prestações.<br>o da propina através da rede de Caixas Auto<br>e seleccione a operação PAGAMENTOS/PA<br>tabela indicada(s), a ref <sup>e</sup> e o valor da propina<br>CÓD. ENTIDADE<br>REF <sup>a</sup> ENTIDADE<br>MONTANTE: | prestação. Neste caso tenh<br>máticas MULTIBANCO. util<br>AGAMENTOS DE SERVIÇO<br>a que pretende pagar.<br>E:<br>E: | a em atenção o<br>Ize o seu cartão<br>OS EM EUROS.                                                                           | prazo                                                                                                    |
|                                                                                                    | Termine a ope                                                                                                    | eração de dados confirmando com a tec                                                                                                    | la verde.                                                                                                    |                                                                                                    |                                                                                                    |
| Dt. Venc.                                                                                                    | Descrição                                                                                                    |                                                                                                    | Entidade                                                                                                    | Ref. MB                                                                                                    | Montan                                                                                                    |
| Dt. Venc.<br>2015-09-30                                                                                                    | Descrição<br>Matrícula/ Insc<br>1ª Prestação P                                                                                                    | rição_LICENCIATURA<br>Propina LIC - 2015/16                                                                                                    | Entidade<br>11639                                                                                                   | Ref. MB<br>070002341                                                                                                    | Montan<br>109.00                                                                                                    |
| Dt. Venc.<br>2015-09-30<br>2015-10-31                                                                                                   | Descrição<br>Matrícula/ Insc<br>1ª Prestação P<br>2ª Prestação P                                                                                                    | rição_LICENCIATURA<br>Propina LIC - 2015/16<br>Propina LIC - 2015/16                                                                                                    | Entidade<br>11639<br>11639                                                                                          | Ref. MB<br>070002341<br>120044524                                                                                            | Montan<br>109.00                                                                                                    |
| Dt. Venc.<br>2015-09-30<br>2015-10-31<br>2015-11-30                                                                                     | Descrição<br>Matrícula/Insc<br>1ª Prestação P<br>2ª Prestação P<br>3ª Prestação P                                                                                            | rição_LICENCIATURA<br>Propina LIC - 2015/16<br>Propina LIC - 2015/16<br>Propina LIC - 2015/16                                                                                                    | Entidade<br>11639<br>11639<br>11639                                                                                 | Ref. MB<br>070002341<br>120044524<br>160007131                                                                               | Montan<br>109.00<br>84.00 8<br>84.00 8                                                                              |
| Dt. Venc.<br>2015-09-30<br>2015-10-31<br>2015-11-30<br>2015-12-31                                                                       | Descrição<br>Matrícula/Insc<br>1ª Prestação P<br>2ª Prestação P<br>3ª Prestação P<br>4ª Prestação P                                                                          | rição_LICENCIATURA<br>Propina LIC - 2015/16<br>Propina LIC - 2015/16<br>Propina LIC - 2015/16<br>Propina LIC - 2015/16                                                                                                    | Entidade<br>11639<br>11639<br>11639<br>11639                                                                        | Ref. MB<br>070002341<br>120044524<br>160007131<br>210007197                                                                  | Montan<br>109.00<br>84.00 f<br>84.00 f<br>84.00 f                                                                   |
| Dt. Venc.<br>2015-09-30<br>2015-10-31<br>2015-11-30<br>2015-12-31<br>2018-01-31                                                         | Descrição<br>Matrícula/ Insc<br>1ª Prestação P<br>2ª Prestação P<br>3ª Prestação P<br>4ª Prestação P<br>5ª Prestação P                                                       | rição_LICENCIATURA<br>Propina LIC - 2015/16<br>Propina LIC - 2015/16<br>Propina LIC - 2015/16<br>Propina LIC - 2015/16<br>Propina LIC - 2015/16                                                                                                    | Entidade<br>11639<br>11639<br>11639<br>11639<br>11639                                                               | Ref. MB<br>070002341<br>120044524<br>160007131<br>210007197<br>250006318                                                     | Montar<br>109.00<br>84.00 1<br>84.00 1<br>84.00 1<br>84.00 1                                                        |
| Dt. Venc.<br>2015-09-30<br>2015-10-31<br>2015-11-30<br>2015-12-31<br>2016-01-31<br>2016-02-29                                           | Descrição<br>Matrícula/ Insc<br>1ª Prestação P<br>2ª Prestação P<br>3ª Prestação P<br>4ª Prestação P<br>5ª Prestação P<br>6ª Prestação P                                     | rição_LICENCIATURA<br>Propina LIC - 2015/16<br>Propina LIC - 2015/16<br>Propina LIC - 2015/16<br>Propina LIC - 2015/16<br>Propina LIC - 2015/16                                                                                                    | Entidade<br>11639<br>11639<br>11639<br>11639<br>11639<br>11639                                                      | Ref. MB<br>070002341<br>120044524<br>160007131<br>210007197<br>250006318<br>290071992                                        | Montan<br>109.00<br>84.00 8<br>84.00 8<br>84.00 8<br>84.00 8<br>84.00 8                                             |
| Dt. Venc.<br>2015-09-30<br>2015-10-31<br>2015-11-30<br>2015-12-31<br>2016-01-31<br>2016-02-29<br>2016-03-31                             | Descrição<br>Matricula/ Inso<br>1ª Prestação P<br>2ª Prestação P<br>3ª Prestação P<br>4ª Prestação P<br>5ª Prestação P<br>6ª Prestação P<br>7ª Prestação P                   | rrição_LICENCIATURA<br>Propina LIC - 2015/16<br>Propina LIC - 2015/16<br>Propina LIC - 2015/16<br>Propina LIC - 2015/16<br>Propina LIC - 2015/16<br>Propina LIC - 2015/16                                                                                                    | Entidade<br>11639<br>11639<br>11639<br>11639<br>11639<br>11639<br>11639<br>11639                                    | Ref. MB<br>070002341<br>120044524<br>160007131<br>210007197<br>250006318<br>290071992<br>330002784                           | Montan<br>109.00<br>84.00 8<br>84.00 8<br>84.00 8<br>84.00 8<br>84.00 8<br>84.00 8                                  |
| Dt. Venc.<br>2015-09-30<br>2015-10-31<br>2015-11-30<br>2015-12-31<br>2016-01-31<br>2016-02-29<br>2016-03-31<br>2016-04-30               | Descrição<br>Matricula/ Insc<br>1ª Prestação P<br>2ª Prestação P<br>3ª Prestação P<br>4ª Prestação P<br>5ª Prestação P<br>6ª Prestação P<br>8ª Prestação P<br>8ª Prestação P | rição_LICENCIATURA<br>Propina LIC - 2015/16<br>Propina LIC - 2015/16<br>Propina LIC - 2015/16<br>Propina LIC - 2015/16<br>Propina LIC - 2015/16<br>Propina LIC - 2015/16<br>Propina LIC - 2015/16                                                                                      | Entidade<br>11639<br>11639<br>11639<br>11639<br>11639<br>11639<br>11639<br>11639<br>11639                           | Ref. MB<br>070002341<br>120044524<br>160007131<br>210007197<br>250006318<br>290071992<br>330002764<br>380072623              | Montan<br>109.00<br>84.00 (<br>84.00 (<br>84.00 (<br>84.00 (<br>84.00 (<br>84.00 (<br>84.00 (                       |
| Dt. Venc.<br>2015-09-30<br>2015-10-31<br>2015-11-30<br>2015-12-31<br>2016-01-31<br>2016-02-29<br>2016-03-31<br>2016-04-30<br>2016-05-31 | Descrição<br>Matrícula/ Inso<br>1ª Prestação P<br>2ª Prestação P<br>3ª Prestação P<br>4ª Prestação P<br>5ª Prestação P<br>6ª Prestação P<br>8ª Prestação P<br>9ª Prestação P | rição_LICENCIATURA<br>Propina LIC - 2015/16<br>Propina LIC - 2015/16<br>Propina LIC - 2015/16<br>Propina LIC - 2015/16<br>Propina LIC - 2015/16<br>Propina LIC - 2015/16<br>Propina LIC - 2015/16<br>Propina LIC - 2015/16                                                             | Entidade<br>11639<br>11639<br>11639<br>11639<br>11639<br>11639<br>11639<br>11639<br>11639<br>11639                  | Ref. MB<br>070002341<br>120044524<br>180007131<br>210007197<br>250008318<br>290071992<br>330002784<br>380072823<br>420003094 | Montan<br>109.00<br>84.00 f<br>84.00 f<br>84.00 f<br>84.00 f<br>84.00 f<br>84.00 f<br>84.00 f<br>84.00 f<br>84.00 f |

#### Contactos:

E-mail Serviços Académicos: <u>academicos@ipcb.pt</u>

Telefone: 272 339 600